#### 一、有关异步 SPOC 课程建设问题

管理员分配课程后

课程负责人教师账号——课程管理后台——学期管理——SPOC课程 与学期(可看到已分配的课程),点击"发布内容"。进入"引导"页 面,最上侧先进行资源复制!!!

#### 1. 管理员已经分配课程了,但是在课程管理后台看不到?

自己在系统中有两个账号,管理员把课程分配到另一个账号里了,找 管理员修改学期负责人,分配到现在用的账号上。通过昵称,区分账 号。

#### 2. 没有复制资源,就发布了课程介绍页,看不到资源了怎么办?

找管理员创建一门新的课程,重新分配给你。把没有课程资源的课程, 通过调整结课时间,提前结课,关闭。

#### 3. 课程资源已经复制,课程介绍页一直无法发布成功?

原因有三:一是必填项带星号的未填写;二是开课时间过了,找管理员修改开课时间;三是课程负责人个人信息未完善。

#### 4. 课程负责人,已经把我加入团队了,但是我还是看不到课程?

自己有两个教师账号,课程负责人把另外一个加入团队了。需课程负责人重新添加,在团队设置中选另外一个账号,如下图。通过昵称,区分账号。

| 泰加讲师      |               |        |
|-----------|---------------|--------|
| 张二艳       |               | 🗌 本校老师 |
| 请选择或继续输入. |               | E流     |
| 张二艳(      | 数醉的南风mooc1536 | š      |
| 张二艳(      | 激醉的南风)        |        |
| 保存取消      | <b></b>       |        |

## 5. 课程状态为已发布,学生进入课程,显示课件里无内容?

老师忘记在后台设置章节发布时间,忘点发布。内容按章发布。 鼠标放到章节名称上,会出现"铅笔"图标,点击进行编辑。

6. 章节时间已设置, 点击发布, 系统提示"未设置章节发布时间"?

平台网络压力大,运行反应慢。请避开高峰时间,刷新发布。

7. 一个团队老师修改课程设置, 共同管理课程的其他团队老师课程设

置会变动吗?同一个课程,信息修改是同步的。

8.测验、作业发布时,提示"未设置截止时间"?

相应的测验、作业最右侧,点击"编辑测验内容",设置截止时间。 截止时间建议设置长一些。避免学生加入课程晚,错过测验等。

9. 其他可根据源课程的设置,保存发布即可。

10. 如何查看学生学习视频数据等数据?

| 引导            | 内容▼ | 设置▼  | 工具     | 慕        | 课堂▼        |               |            | 帮助中心           |
|---------------|-----|------|--------|----------|------------|---------------|------------|----------------|
|               |     |      | 邮件     |          |            |               |            |                |
| 学习数据统计        |     |      | 分组管理   |          |            |               |            |                |
| <b>今</b> 郭公⁄归 | ×   |      | 查看课程数据 |          |            | 榆入学生如         | 1.夕/肥設讲行搜索 | 0 垦出数据         |
| 王即刀五          |     |      | 学生成绩管理 |          |            | 4607 (13 12.0 |            |                |
|               |     |      | 课程数据统计 | _        |            |               |            |                |
| 学生信息          |     | 学生分组 | 学习数据统计 | 观看个<br>数 | 视频观看次<br>数 | 视频观看时<br>长    | 讨论区主题<br>数 | 讨论区评论数+回复<br>数 |
|               |     |      | 学生管理   | -        |            |               |            |                |
|               |     |      | -      | 0        | 0          | 00:00:00      | 3          | 0              |
|               | 326 |      |        | 0        | 0          | 00:00:00      | 0          | 0              |

工具——学习数据统计

# 11. 如何查看学生参与测验、作业答题情况?

工具——查看课程数据,如下图

| 帮助中心              |      |          |      | 募课堂▼ | 工具                       | 设置▼                  | 内容▼                    |
|-------------------|------|----------|------|------|--------------------------|----------------------|------------------------|
|                   |      |          |      |      | 邮件                       |                      |                        |
| 导出数据              |      |          |      |      | 分组管理                     | 数据管理提供章节维度的数据查看 常见问题 |                        |
|                   |      |          |      | 口动结  | 查看课程数据                   | 作业和课程考试口方确认 成        | 云作训 運程考试 首都            |
|                   | ×    |          |      |      | 学生成绩管理                   | O FITURITO MARCHIMAN | 01F11, 14(1-510, 1 = 7 |
| 操作                | 评分方式 | 平均得分/总分  | 提交人数 | 当前状态 | 课程数据统计                   |                      | 名称                     |
| 查看 确认成绩           | 系统评分 | 9.3分/10分 | 3人   | 进行中  | 学习数据统计                   | ŵ 2                  | 绪论 单元测验                |
| 查看设 <u>置</u> 确认成绩 | 系统评分 | -/10分    | 0人   | 未开始  | 学生管理<br>020年02月24日 00:30 | 单元测验 2               | 第一章 秦汉城址考古 单元测验        |
|                   |      |          |      |      |                          |                      |                        |

# 二、有关同步 SPOC 课程建设问题

同样,课程负责人教师账号——课程管理后台——学期管理——SPOC 课程与学期(可看到已分配的课程),点击"发布内容"。发布课程介 绍页。

课程介绍页发布成功后,课程状态才是已发布,或即将开始的状态。 学生才能够在学校云找到课程。

# 三、有关慕课堂创建问题

1. 慕课堂在课程下创建, 实现与课程的关联, 如下图

| 引导      | 内容▼            | 设置▼            | 工具▼           | 募课堂        |
|---------|----------------|----------------|---------------|------------|
|         |                |                |               | -<br>慕课堂管理 |
| 慕课堂管理 该 | 工具服务于线下数学场景,可创 | 建课堂,并与课堂中添加签到  | 1、随堂练习。 使用小程序 | 重 练习库      |
| + 创建课堂  |                |                |               | 问卷库        |
| 全部课堂    |                |                |               |            |
| 慕       | 果堂 🖉 🖻         |                |               |            |
| 创建者: 课  | 堂码: 人数:39      | 9人 课堂时间:2020-看 | ₹-周二/周三       |            |

# 2. 慕课堂小程序端不能看课程视频, 需进入学校云学习课程视频。

3. 教师在慕课堂电脑端, 创建备课, 添加教学任务, 在手机端发布。

 4. 教师在手机小程序慕课堂,登录教师账号,管理课堂。教师不要扫 码进入!

## 5. 已选课学生和加入慕课堂人数不一致?

两处人数不是同步关联的。选课人数是选课人数,课堂人数是课堂人数。有的学生可能由于网络、认证等原因还未通过学校云加入课程, 但是微信扫码进入了课堂,会造成人数不一致。

### 5. 学生认证过了, 但是扫码进入慕课堂, 显示未认证?

因为学生已认证的账号,未绑定微信。

#### 6. 慕课堂上课数据如何查看?

慕课堂——进入课堂——右上角"平时成绩"

慕课堂——进入课堂——下侧——历史上课记录——查看活动列表

#### 四、其他问题

### 1. 课程发布后,学生如何找到课程,参与学习?

学生认证后,进入我的学校云——学校专有课程——找到课程,点击

参加。

# 2. APP 学校云里显示无课程?

登录人数过多, APP 较卡。请避开高峰学习。

马上会上线一个新版本,提醒学生升级一下,APP 端访问量大,最近可能稳定性差一些,建议学生最好在电脑端学习。